#### Allegan County Board of Commissioners

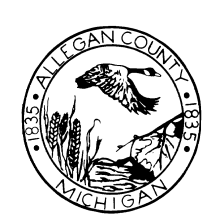

County Services Building 3283 – 122<sup>nd</sup> Avenue Allegan, MI 49010 269-673-0203 Main Office 269-686-5331 Main Fax http://www.allegancounty.org

DISTRICT 1 Dean Kapenga 616-218-2599 dkapenga@ allegancounty.org

DISTRICT 2 Jim Storey 616-848-9767 jstorey@ allegancounty.org

DISTRICT 3 Max R. Thiele 269-673-4514 mthiele@ allegancounty.org

#### DISTRICT 4

Mark DeYoung 616-381-9612 mdeyoung@ allegancounty.org

DISTRICT 5 Tom Jessup 269-637-3374 tjessup@ allegancounty.org

DISTRICT 6 Gale Dugan 269-694-5276 gdugan@ allegancounty.org

DISTRICT 7

Rick Cain 269-744-7918 rcain@ allegancounty.org

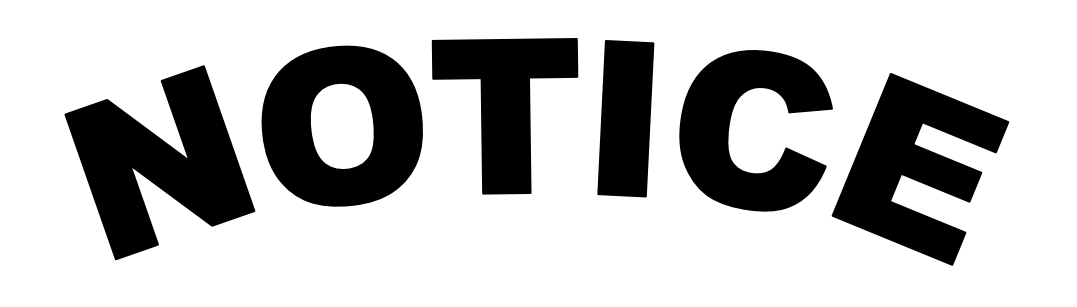

The following meeting will be by virtual "remote" attendance:

#### **Special Board Planning Session**

Thursday, December 22, 2020 @ 9:00 AM

#### **CLOSED SESSION**

RE: County Administrator's Evaluation

**Connectivity Instructions Attached** 

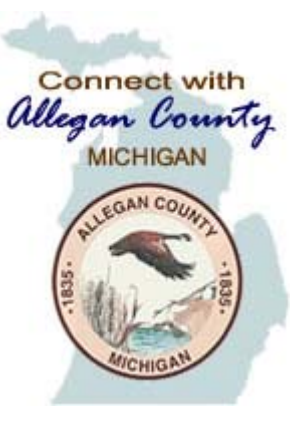

## Allegan County Board of Commissioners Meeting

## December 22, 2020

## Connecting via Zoom Webinar

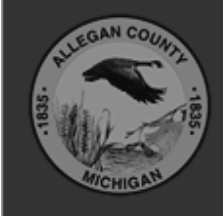

Allegan County 3283 122<sup>nd</sup> Ave Allegan, MI 49010

Copyright © 2020 County of Allegan. All rights reserved.

### STEP 1: Connect to the Zoom Site

- OPTION 1: Telephone
  - Call (929) 205-6099 -or- (312) 626-6799 -or- (253) 215-8782
  - Type in Meeting ID: 844 0240 1013, then #, then # again
  - Type in Meeting Password: 122220, then #
  - To raise your hand to speak, press \*9
  - To Mute and Unmute, press \*6
    <STOP here>

You do not have to continue reading the rest of the instructions.

#### - OR -

- OPTION 2: Web browser
  - Open Internet Explorer or Chrome
  - Navigate to <a href="https://zoom.us/j/84402401013">https://zoom.us/j/84402401013</a>
  - Meeting Password: 122220 <Continue with the rest of the instructions>

## STEP 2: Enter registration information

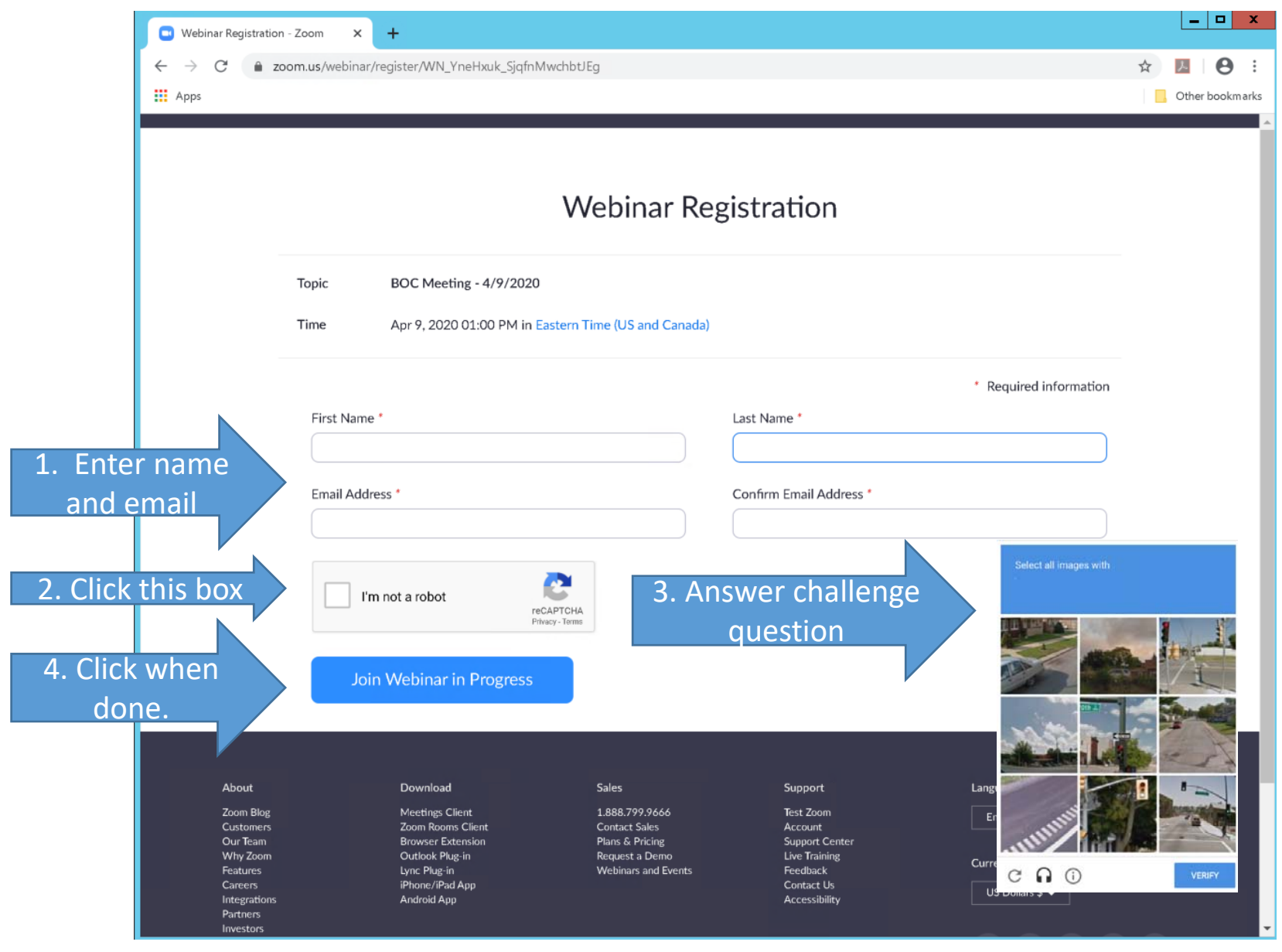

# STEP 3: This Window will appear when connected.

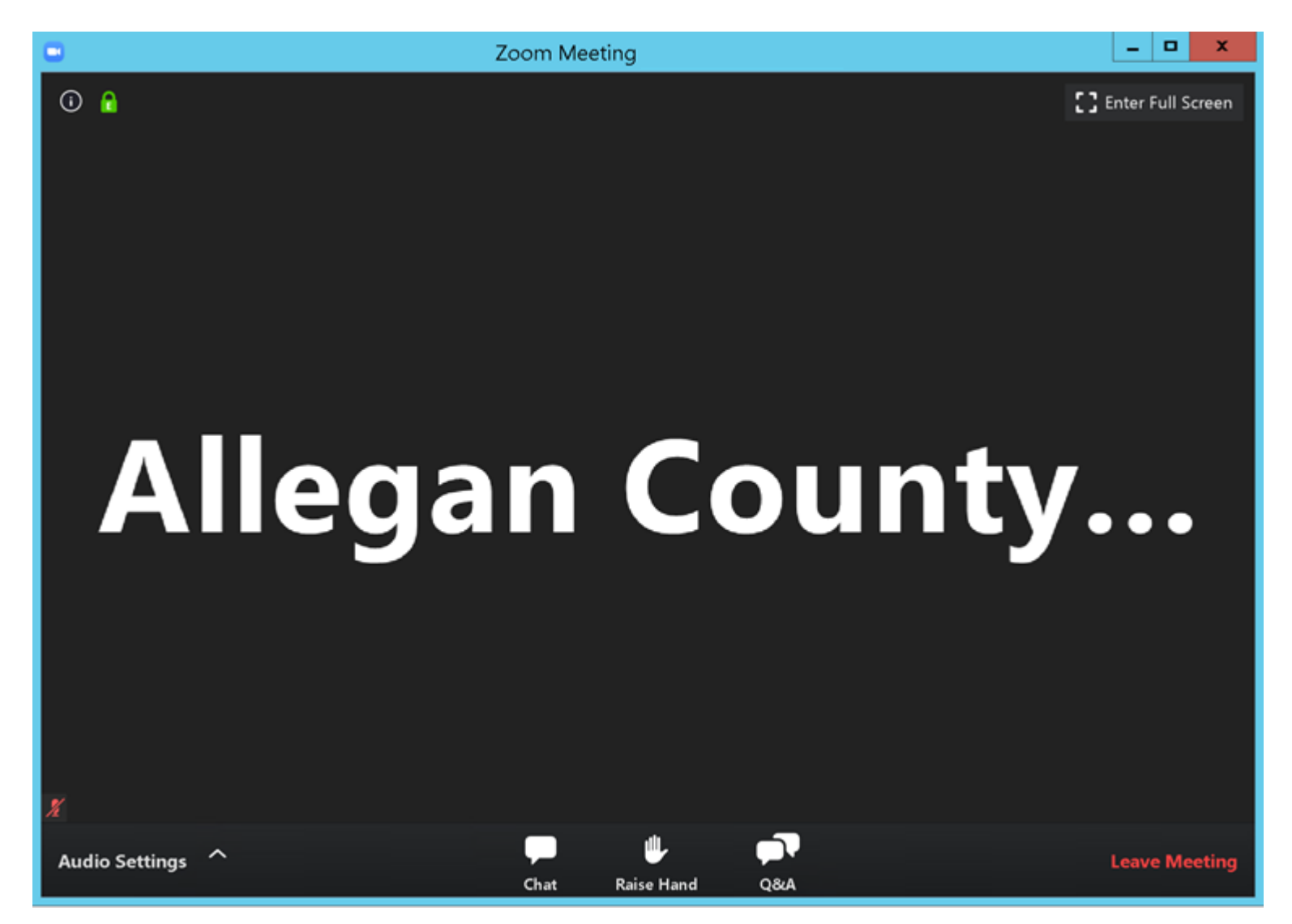

## STEP 4: Adjust audio settings (if needed)

| Proofing                  | Language |                       |                        |                        | Settings                       |                             |             |
|---------------------------|----------|-----------------------|------------------------|------------------------|--------------------------------|-----------------------------|-------------|
| L                         |          |                       | General                |                        |                                |                             |             |
| -                         |          | 0                     | Video                  | Speaker                | Test Speaker Rer               | note Audio                  | ~           |
| -                         |          |                       | Audio                  |                        | Output Level:                  |                             |             |
|                           |          | •                     | Share Screen           |                        | Volume: 🔳 🗕                    | •                           | <b>■</b> )) |
|                           |          |                       | Virtual Background     |                        |                                |                             |             |
|                           |          | $\circ$               | Recording              | Microphone             | Test Mic                       |                             | ~           |
|                           |          |                       | Statistics             |                        | Input Level:                   |                             |             |
|                           |          |                       | Feedback               |                        | Volume: 🔳                      | •                           | <b>(</b> )  |
|                           |          |                       | Keyboard Shortcuts     |                        |                                | Automatically adjust volume |             |
| -                         |          |                       | Accessibility          | Use separate           | audio device to play rington   | e simultaneously            |             |
| N                         |          | a                     | -                      | Automatically          | join audio by computer whe     | en joining a meeting        |             |
|                           |          |                       |                        | Mute my micr           | ophone when joining a mee      | ting                        |             |
| -                         |          | D                     |                        | Press and hole         | d SPACE key to temporarily u   | unmute yourself             |             |
|                           |          | Ji<br>6               |                        | Sync buttons           | on headset                     |                             |             |
| -                         |          |                       | 1                      |                        |                                |                             |             |
|                           |          |                       |                        |                        |                                |                             |             |
|                           | 2        |                       |                        |                        |                                | (                           | Advanced    |
| 4                         |          | N<br>269-673-4        | 514                    |                        |                                |                             |             |
| Select a Speaker          |          | mthiele@<br>alleganco | unty.org               | Economic Development   | nt Greg King, Dire<br>REPORTS: | ector                       |             |
| ✓ Remote Audio            | · ·      | -                     |                        |                        |                                |                             |             |
| Same as System            |          | DISTRIC               | CONSENT II             | 'EMS:                  |                                |                             |             |
| Test Speaker & Microphone |          | Mark DeY              | oung<br>1. Motion to a | approve of claims paid | and to incorporate in          | nto proceedings of the Bo   | oard        |
| Audio Settings            |          | alleganco             | (3/20/20 &             | 3/27/20)               | and to mostportate it          | respectively of the D       |             |
| ings                      |          |                       |                        |                        | <b>₽</b>                       |                             |             |
|                           |          |                       |                        | Chat                   | Raise Hand Q&A                 |                             |             |

## STEP 5: Raise hand to be recognized to speak.

• Once "Raise Hand" is clicked, the Board Chairperson will receive notice and may UNMUTE your microphone when ready and verbally recognize you to speak.

### On bottom of screen.

1. Click Raise Hand in the Webinar Controls.

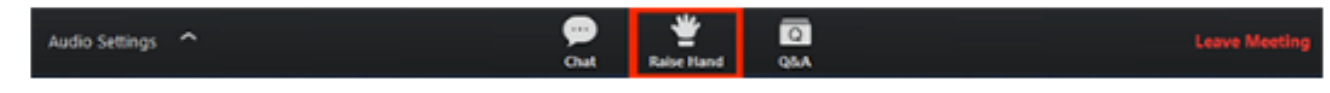

- 2. The host will be notified that you've raised your hand.
- 3. Click Lower Hand to lower it if needed.

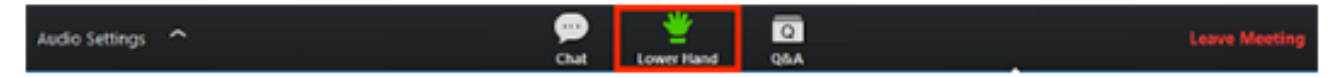

### STEP 6: To leave the meeting

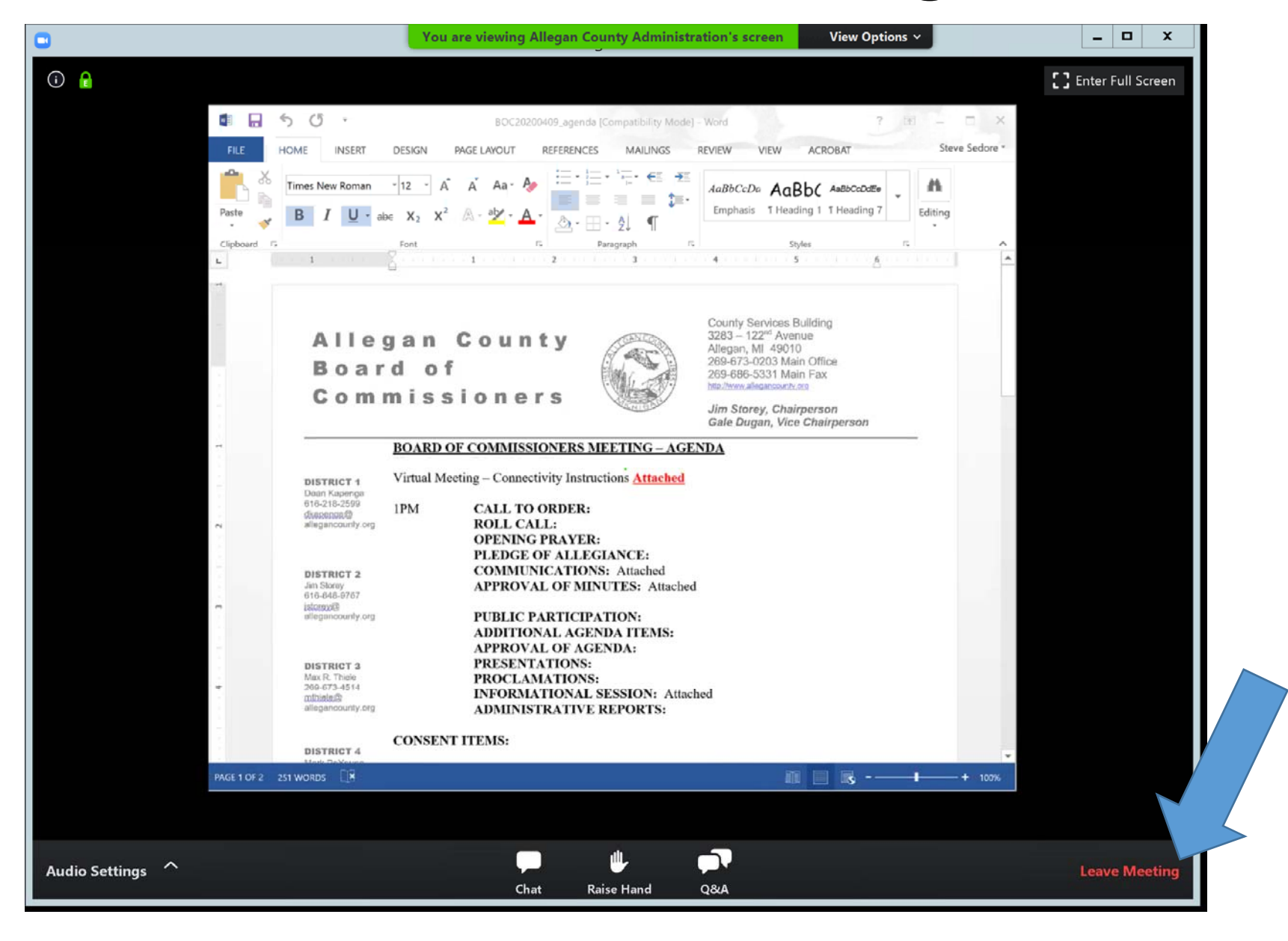